# Android - connect to TAFE NSW Wi-Fi

| <b>1</b> Tap Settings.                                                                                                    | <b>2</b> Tap <b>Wi-Fi</b> . <b>3</b>                                                                                                    | Tap the <b>button</b> to turn<br>on Wi-Fi.                                                                                                    | <b>4</b> Tap <b>TAFENSW</b> in the list of available                                                                                                    | 5 If you for:                                                                                                    |
|----------------------------------------------------------------------------------------------------|----------------------------------------------------------------------------------------------------|----------------------------------------------------------------------------------------------------|----------------------------------------------------------------------------------------------------|----------------------------------------------------------------------------------------------------|
| 17* Image: Comparison of the second point of the second point of t                      | 11:46 Mon 15 June   Image: Strain of the strain of the strain | Wi-Fi         To see available networks, turn on Wi-Fi.         DETAILS       DONE         15° Partly sunny       17'/10'         Sunny       12°         Sunny       12°         NOTIFICATION SETTINGS       CLEAR                                                                                                    | Wi-Fi networks.<br>Then tap Connect to<br>network in the pop-up                                                                                                    | TAFENSW         EAP method         PEAP ▼         Phase 2 authentication         None ▼         CA certificate         Don't validate ▼         No certificate specified. Yown't be private.         Identity         Anonymous identity         Password         Enter password         Show password         CANCE |
| 6 Scroll down to Identity.<br>Description of the second second sec | 7 Leave Anonymous dentity blank. 7 Dype your dentity blank. Type your dentity blank. Type your dentity blank. Type your dentities Pase 2 authentication Nor validate • Caretificate Doi't validate • Acertificate specified. Your connection cont be private. Leinty Anonymous identity Anonymous identity Password Cancel Conversion Cancel Conversion Cancel Conversion Conversion Cancel Conversion Conversion Conversion Conversion Conversion Conversion Conversion Conversion Conversion Conversion Conversion Conversion Conversion Conversion Conversion Conversion Conversion Conversion Conversion Conversion Conversion Conversion Conversion Conversion                                                                                                    | 8 Scroll down, then tap Show advanced options.   Image: Treessering   Image: Treessering | 9 Set IP settings to DHCP. 9 Set IP settings to DHCP. Image: Set IP settings (unchanged) (unchanged) Show password (unchanged) Show advanced options IP settings DHCP ♥ Proxy Note: If you find you find you find you find you find you find you find you find you find you find you find you find you find you find you find you find you find you find you anded to cancel attribute to connect to other networks you have | <b>10</b>                                                                                                    |

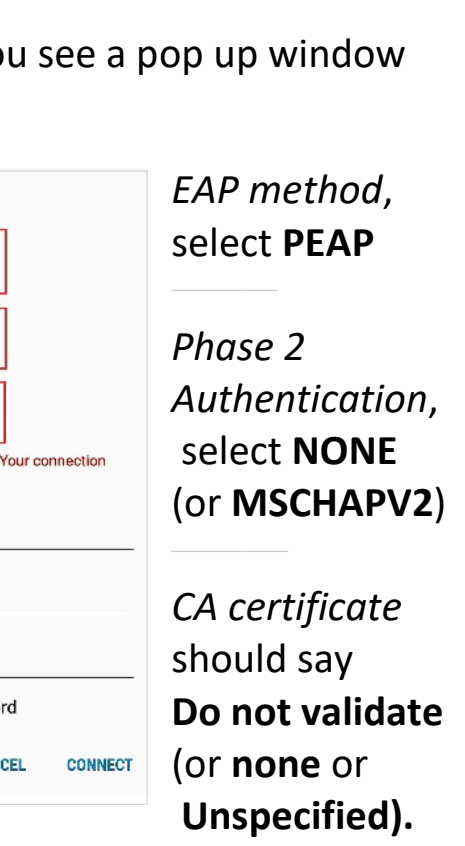

and later, say Use system tes, and *Domain* is tafensw.edu.au

Tap Save (or Connect).

# Android - more help

If you have followed our instructions but you still cannot connect to the Wi-Fi, try one or more of these:

## Forget the network

This may help when you have changed your password, or to start from scratch

- Tap Settings
- tap Wireless & Networks
- tap Wi-Fi Settings
- *long press* the network **TAFENSW**
- tap Forget Network.

#### Network quality - error message

Some Samsung phones will display this message:

"Ready to connect when network quality improves" when attempting to connect to Wi-Fi.

To remove the message:

- Tap Settings
- tap Wireless & Networks
- tap Wi-Fi Settings
- turn off Smart Network Switching
- reconnect to the **TAFENSW** Wi-Fi.

### **Handy Hints**

- Versions some instructions are dependent on which operating system or browser version you have on your device. Search the Internet to find specific instructions (eg. enter the search terms "Forget the network"
- Email address are you using the correct TAFE NSW format? Also, if you were given a number after your last name, remember to add it in. For example:

firstname.lastname2@studytafensw .edu.au (students)

firstname.lastname@tafensw. edu.au (staff)

### Still not working?

- Library staff may be able to help you to follow the instructions
- Try our Support and FAQs at tafensw.libguides.com/wifisupport

NOTE: Due to the many variations in Android operating systems, it is not possible to provide complete connection instructions for each specific device. These instructions will give you the basic steps

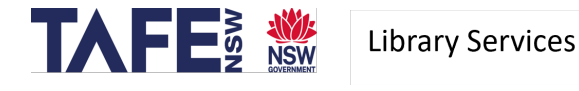